## Fenster

Unter *Einstellungen/Fenster* können Sie sich einen Überblick aller aktiven Fenster verschaffen:

| Ak | ive Fenster                                                                   | ? _ 🗆 X                               |
|----|-------------------------------------------------------------------------------|---------------------------------------|
| 1  | Golfclub Sonnenschein e.V., Bilderstadt<br>Information<br>Termine ()<br>Kasse | ✓ <u>O</u> K F12<br>★ <u>A</u> bbruch |
|    | Fenster neu positionieren F8                                                  |                                       |
| 2  | ► Alle Fenster schliessen F5                                                  |                                       |
| 3  | Programm beenden F12                                                          |                                       |

- 1. Wählen Sie hier das gewünschte Fenster und bestätigen Sie mit OK.
- 2. Schließen Sie alle Fenster (F5).
- 3. Ebenso kann hier das Programm beendet werden (F12).

Eine gute Übersicht der offenen Fenster haben Sie auch links in der Sidebar über den Button **Offene Fenster,** wo Sie beliebig wechseln können.

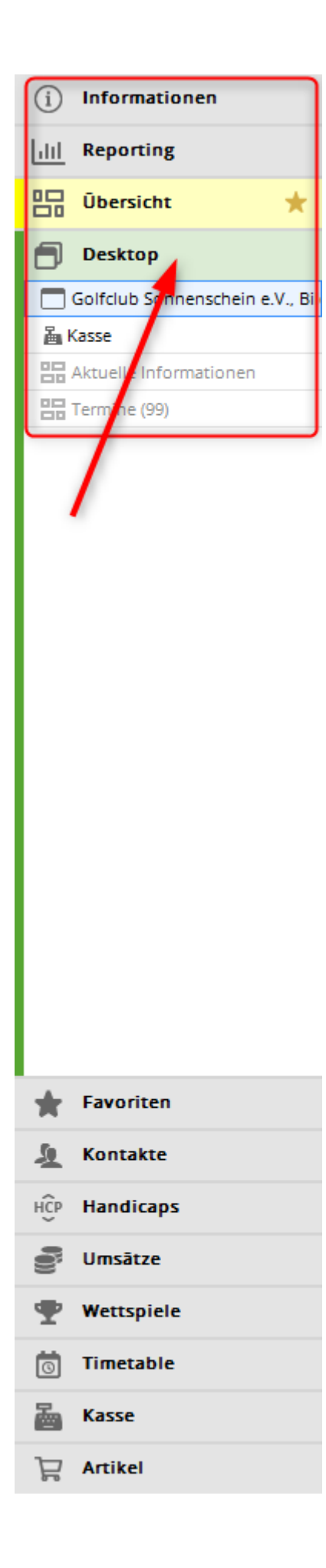